# TkT

| e               | expand                                                                              |
|-----------------|-------------------------------------------------------------------------------------|
| fx              | full x range                                                                        |
| fy              | full y range                                                                        |
| ff              | full x y range                                                                      |
| ci              | calculate the integral                                                              |
| cg              | Gaussian fit                                                                        |
| a               | fit highest peak                                                                    |
| ka              | calibrate with 2 highest peak                                                       |
| ctrl k          | calibration panel                                                                   |
| ctrl a          |                                                                                     |
| ctrl AF         | remove auto format                                                                  |
| 1 or 2          | superimpose previous/next histogram                                                 |
| ctrl 1 or ctrl2 | pass to previous/next histogram                                                     |
| sr n            | select spectra number n                                                             |
| sv n            | display spectra number n                                                            |
| sza             | spectra zero all                                                                    |
| sva             | spectra view all (I display all spectra saved)                                      |
| ctrl open       | reload spectrum (if more are selected (with the button under AF), all are reloaded) |

**colors**  $\rightarrow$  the white spectrum is the one on which I operate, I can store it assigning to it a color (clicking on a color) or I can recal a stored spectrum with ctr + click on the color (and it will get it white)

**Prep\_...\_100\_44\_100\_traces**  $\rightarrow$  Split screen h 6

100 traces x 44 spectra ( 36 segments, 4 core, 4 empty ?)

mezzdata\_00....dat  $\rightarrow$  Split screen h 7 to have one over the other, or without to have them on a line. format UA

Prod\_...3\_38\_32...\_ampli → set: 3 x 38 x 114 → to see only one spectrum 32 kchannel x 38 spectra ( 36 segments, 2 core) x 3 modality ( 0: ..., 1: only one segment has a signal, 2: only central core )

Prep\_...2\_40\_16...\_ener → Split screen H 6 16 kchannel x 40 spectra ( 36 segments, 2 core, 2 empty ) x 2 modality ( 0: with corrections, ex. Cross talk, Doppl. Corr., 1: without corrections )

**Prod...100\_42\_100...\_trace**  $\rightarrow$  Define User Grid 0 600 6 100 sample x 40 detectors ( 36 segments, 4 core) x 100 traces ( signals) if x max:599  $\rightarrow$  only one trace

**Psa... traces**  $\rightarrow$  2 set of Data : 0 = real data, 1 = PSA fit

| trace_capture → | traces ou        | it of the | digitize            | er (?). se | et plots like: 1000 x 6 x 664, format: UT |
|-----------------|------------------|-----------|---------------------|------------|-------------------------------------------|
|                 | $(0 \rightarrow$ | high gai  | in, $1 \rightarrow$ | low ga     | in, $3 \rightarrow \text{noise}$ )        |
|                 | ex:              | 1000      | 6                   | 664        |                                           |
|                 |                  |           |                     | 155        | UT                                        |

| Traces on one line               | $\rightarrow$ Define User Grid : 0 600 6<br>(6 is the thin line inside, 600 - the big line - is because of 6 segments x 10 sample)                                                          |
|----------------------------------|----------------------------------------------------------------------------------------------------|
|                                  | $60 \rightarrow 360$                                                                                                    |
| To put it invisible              | $\rightarrow$ Toggle User Grid                                                                                                    |
| Shift >                          | $\rightarrow$ to go to the right in the spectrum (in case of traces on a line)                                                                                                    |
| [14][ABC]<br>10[BC]<br>10[BC]{5} | → it displays all the combinations of 14 qitha ABC<br>→ it displays the combinations of B and C<br>→ it displays the combinations of B and C from the 5 <sup>th</sup> and then sequentially |

**DM1** = define macro 1 (I can do DM2, DM3, etc.)

to define a sum of the spectra of all the detectors:

sr10 s+20 s+01 s+11 s+21

s = spectra, sr = load the spectra

or, more complete:

fx n sr10 s+20 s+01 s+11 s+21 ci e

 $\rightarrow$  reload, expand and calculate the integral

| 0  | 1 |  |  |  | 9 |
|----|---|--|--|--|---|
| 10 |   |  |  |  |   |
|    |   |  |  |  |   |

#### Matrix of PSA:

- full depth
- side
- $2^{nd}$  side
- r z cut
- slices
- ...

To force to write spectra: touch /Conf/1B/CrystalProducer.live (?)  $ll /Conf/1B/CrystalProducer.live \rightarrow$  to check if it still there (until is there I don't have new spectra) To erase the spectra (while the acquisition is running): echo a> /Conf/1B/CrystalProducer.live

# to run Narval

To kill Narval running: force\_clean\_narval name

to kill Narval + the rest : ./M51

- narval\_launch

- in prototype@narval\_base: screen -r narval

- browser: running configuration  $\rightarrow$  select the second one  $\rightarrow$  attach  $\rightarrow$  destroy

- Krak  $\rightarrow$  initialize  $\rightarrow$  configure  $\rightarrow$  file. Xml

First start in Krak, then in the run control (after about 20 s).

To save and copy the data and copy them in another folder: .../zCurrentNarval.../Save... .sh name\_of\_the\_run

(old script: /agata/prototype/mv\_data\_RN.sh name\_of\_the\_run  $\rightarrow$  it has not to exist already!)

From the Narval scheme in Krak I can click on a process  $\rightarrow$  details  $\rightarrow$  I can change parameters

# **Detector calibration**

In: /agatadisks/installation\_tests/12.../run.../

To do only one spectrum, in TkT (look at the second set of spectra):

- **ctrl**  $k \rightarrow$  calibration panel
- select **last 2 peaks** so that it consider only the 2 last peaks
- select Co peaks
- a0  $\rightarrow$  fix
- calculate  $\rightarrow$  i get the coefficients

To do all the detectors all together (better give a look before one by one):

for a in 1B 1C 4A 4B 4C; do echo; Recal -spe \$a/Prod\_... -num 38 -sum38 -TR -dwa 20 50; done; (→ I see the result) for a in 1B 1C 4A 4B 4C; do echo; Recal -spe \$a/Prod\_... -num 38 -sum38 -TR -dwa 20 50> cal\_\$a.txt; done; (→ I write the result in a file) for a in 1B 1C 4A 4B 4C; do echo; Recal -spe \$a/Prod\_... -num 38 -sum38 -TR -dwa 20 50> cal\_\$a.log; do echo; Recal -spe \$a/Prod\_... -num 38 -sum38 -TR -dwa 20 50> cal\_\$a.log; do echo; Recal -spe \$a/Prod\_... -num 38 -sum38 -TR -dwa 20 50> cal\_\$a.log; do echo; Recal -spe \$a/Prod\_... -num 38 -sum38 -TR -dwa 20 50> cal\_\$a.log; do echo; Recal -spe \$a/Prod\_... -num 38 -sum38 -TR -dwa 20 50> cal\_\$a.log; do echo; Recal -spe \$a/Prod\_... -num 38 -sum38 -TR -dwa 20 50> cal\_\$a.log; do echo; Recal -spe \$a/Prod\_... -num 38 -sum38 -TR

calibrations without Narval

 $\rightarrow$  spec files from mezzanine with Dino's program

- i.e.: Recal ... -sub 6 -22Na
  -sub 6 because the order here is different, in this way I take the segments
  -22Na if I have Sodium source in stead of Co
  I can add condition in minimum wideness and highness of the peak and range
  → i get calibr coefficients, threshold present in Preproc...PSA.conf, offset for time
- I check the valued obtained with manual fit (CP)
- I move the column gain\*slope in Preproc...PSA.conf

#### <u>polezero</u>

psa\_test@scgw1

 $/config_crystal/....rc \rightarrow for the electronics$ 

- all risetime  $\rightarrow$  for the segments  $\rightarrow$  parameters trapezoid after preamplifier cc risetime  $\rightarrow$  for the cores
- cc risetime  $\rightarrow$  for the cores polezero

 $\rightarrow$  check that they are the same as in Preproc...PSA.conf

polezero is ~ shaping time

To set the polezero of the <u>cores</u> (for the segments I leave them like they are!) I have to fit the exponential of the long traces:

- display long traces
- first 2 markers for the background and second 2 for the exponential fit
- $\rightarrow$  tau is the value of polezero in file ... .rc (threshold in file .rc is the one that we set from the carrier)

! To load this values I have to press Load file in the browser.

#### calibrations with calibDEMON.sh

from Narval putting in Mask the configurations to have only the energies or running in the emulator the file mezzdata...  $\rightarrow$  file: energy....bdat

if they are splitted, do for example: cat energy...0001 > energy....bdat

because the program search energy....bdat.

From a directory above the one of the crystals: calibDEMON.sh (this programs is set for 15 detectors)

#### require type hgain shaping decay

type  $\rightarrow 2$  for energy calibration, 3 for cross talk correction (but it require the 2 done first) hgain  $\rightarrow$  energy gain set in the electronics shaping, decay  $\rightarrow$  polezero, etc... values that are present in the file .rc

hgain shaping and decay we can take the default ones (i.e. calibDEMON.sh 2).

 $\rightarrow$  file **DEMONresol**: resolution of the detectors at the 1.3keV of the Co ( $\rightarrow$  to check if the detectors are working badly or the calibrations are wrong)  $\rightarrow$  they have to be around 2 keV, below 2.5 keV (th core of course has worst resolution)

I can see DEMONresol in TkT (format A): the detectors are displayed in the sequential order (1A, 1B, 4A, ...) and for each I have the 6 sectors with the six peaks for the 6 segment (0,1,2,3,4,5).

 $KA \rightarrow$  calibrates automatically the Co lines  $\rightarrow$  I check manually if the values of the resolution make sense.

**Fort.9SG**  $\rightarrow$  will become the PreprocessingFilterPSA.conf

**XCG....matr**  $\rightarrow$  crosstalk matrix

inside the crystal folder: xTalkeMake -f  $\dots \rightarrow$  as in the description of Dino, without -g  $\dots$ parameters

 $\rightarrow$  I copy in fort.9GS the values of polezero (i.e. 4400) of the cores obtained before from the traces. For the segments I leave them like they are in PreprocessingFilterPSA.conf, not in Demon!

 $\rightarrow$ 

- i do a backup of the old PreprocessingFilterPSA.conf
- I copy Fort.9SG in PreprocessingFilterPSA.conf
- I delete the old /Data/

redo the link (ln) to the data files

- in genconf.py I enable the crosstalk matrix: in preproducer filter: the inverse, in the PSA filter: the direct (check Dino's explanation)
- reprocess the data and I check the calibrations are good

# **Replay Data Offline**

- in genConf.py:

- Mask  $\rightarrow 0$
- #Validate rate
- ...

- ./genConf.py -o cp .../conf/... ? (-o to copy from the online)

- I copy the ADF.conf from the online
- TopologyTotal  $\rightarrow$  define for each crystal and for the Global level the chain of actors

Set Look Up Table:

# in Replay $\rightarrow$ original (?) . in /Conf/Global/Crystal...LookUpTable: n id det angles and conversion coefficients

I have to know which detectors are mounted to know which put inside the system, but once i know the correct values of angles and conversion coefficients I can change the id det in the topology file so I can have only numbers below 15. (the program is still set for at most 15 crystal, when we will have more the program will be updated with 45).

 $\rightarrow$  I put the values in the topology file (!no, in genconf.py, in the database!) with <u>their</u> PSA bases.

 $\rightarrow$  ./genConf.py

→ run: femul\_new TopologyTotal.conf

# **Base line alinement**

- copy old values (to have a backup)
- load in the Browser the stored values (Restore ....) and select the proper board for each sector
- look in TKT the traces (); the correct value of the baseline is 4000
- calculate the difference of the baseline and 4000 and multiply it by 4 (gain factor) -> for each segment
- add or subtract it to the value on the browser and press on the "ball" (it will be set on a value that the system can accept)

example: \_\_\_\_\_\_4200

old value:-15000

- $\rightarrow$  new value: -15800
- restart the acquisition and check the result of the new values (even if they have not been saved on the script, the acquisition reads the value on the browser)
- redo the procedure until they are all almost aligned (perfectly is not possible because of default offset of the values that can be set)
- Save...to Database

I can do this correction also with Recal giving a parameter with 4000